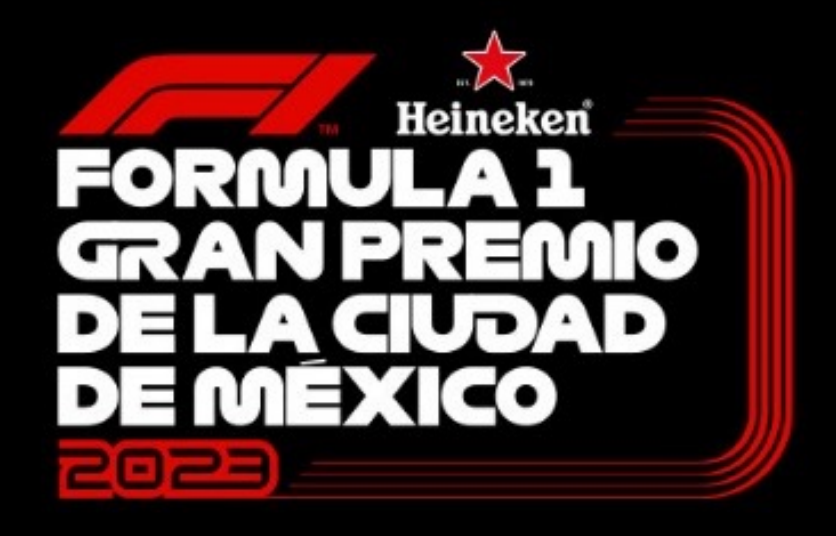

# MANUAL REEMBOLSO 2023

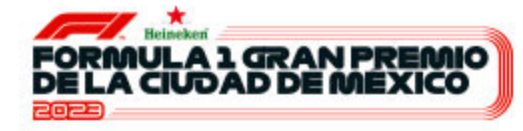

## Haz click en el botón "solicitar reembolso"

Recuerda que la solicitud de reembolso tiene un costo de \$30 MXN si tu cuenta es nacional o \$25 USD si tu cuenta es internacional.

# REEMBOLSO

Siempre puedes pedir el reembolso del saldo restante en tu tarjeta Cashless, por medio del **formulario online que encontrarás aquí**, disponible a partir del jueves 3 al miércoles 30 de noviembre 2022.

Esta transacción tiene un costo de \$30 pesos mexicanos para cuentas nacionales, si tu cuenta es internacional el costo de la transacción será de \$25 dólares americanos.

No olvides guardar tu tarjeta Cashless para poder solicitar el reembolso.

El reembolso se verá reflejado en tu cuenta de banco con el asunto: **EUREST PROPERS MEAL.** 

No podrás solicitar tu reembolso durante el evento.

SOLICITAR REEMBOLSO

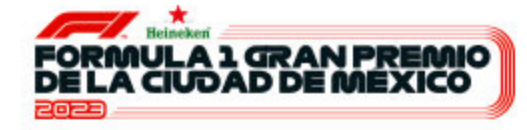

# Ingresa tu correo electrónico

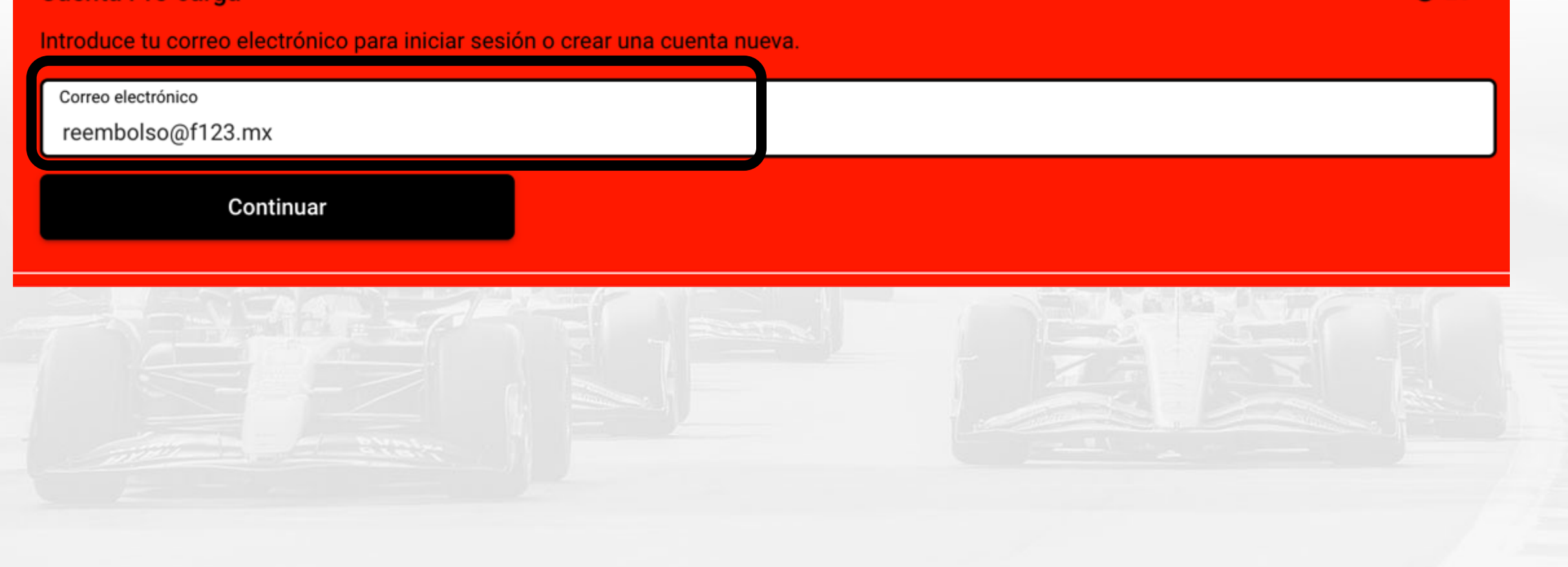

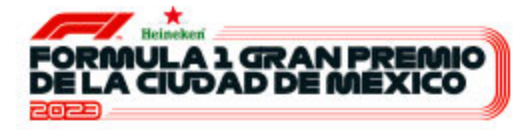

#### PASO B

# Ingresa tus datos, crea una contraseña y acepta los términos & condiciones

| Creación de cuenta cashless                                                                                                    |   |  |  |  |
|----------------------------------------------------------------------------------------------------|---|--|--|--|
| Nombre * Reembolso                                                                                                    |   |  |  |  |
| Apellidos*<br>Formula 1                                                                                                    |   |  |  |  |
| Fecha de Nacimiento *<br>01/01/1990                                                                                              |   |  |  |  |
| Email*<br>reembolso@f123.mx                                                                                                    |   |  |  |  |
| Confirmar dirección de email *<br>reembolso@f123.mx                                                                              |   |  |  |  |
| Contraseña *                                                                                                    | Ś |  |  |  |
| Confirmar contraseña *                                                                                                    | Ś |  |  |  |
| Grada * Azul                                                                                                    |   |  |  |  |
| Selecciona la grada donde estarás disfrutando el Gran Premio CDMX 2023           Me gustaría recibir información del organizador |   |  |  |  |
| Acepto los Términos y Condiciones                                                                                                |   |  |  |  |
| Atrás Guardar Guardar                                                                                                    |   |  |  |  |

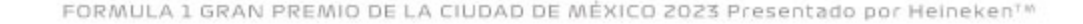

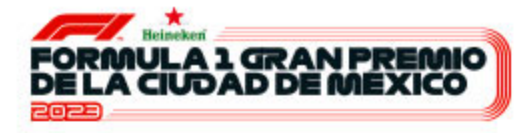

# Ingresa los números identificadores de tu tarjeta que encontrarás al reverso de la misma

| Por favor int | t <b>roduce tu número de chip</b><br>6 caracteres presentes en el chip para obt | ⊕ ES •<br>ener los datos asociados a tu tarjeta o pulsera.                                                                               |
|---------------|---------------------------------------------------------------------------------|----------------------------------------------------------------------------------------------------|
| Número de o   | chip *                                                                          | <ul> <li>Información práctica</li> <li>Encontrarás el número detrás de la tarjeta o pulsera. Está compuesto por 6 caracteres.</li> </ul> |
| Atrás         | Guardar                                                                         |                                                                                                    |

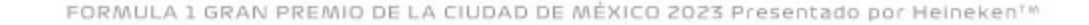

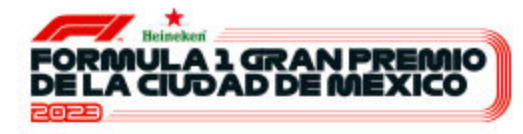

#### Verifica el saldo final en tu Token cashless y haz click en "solicitar reembolso"

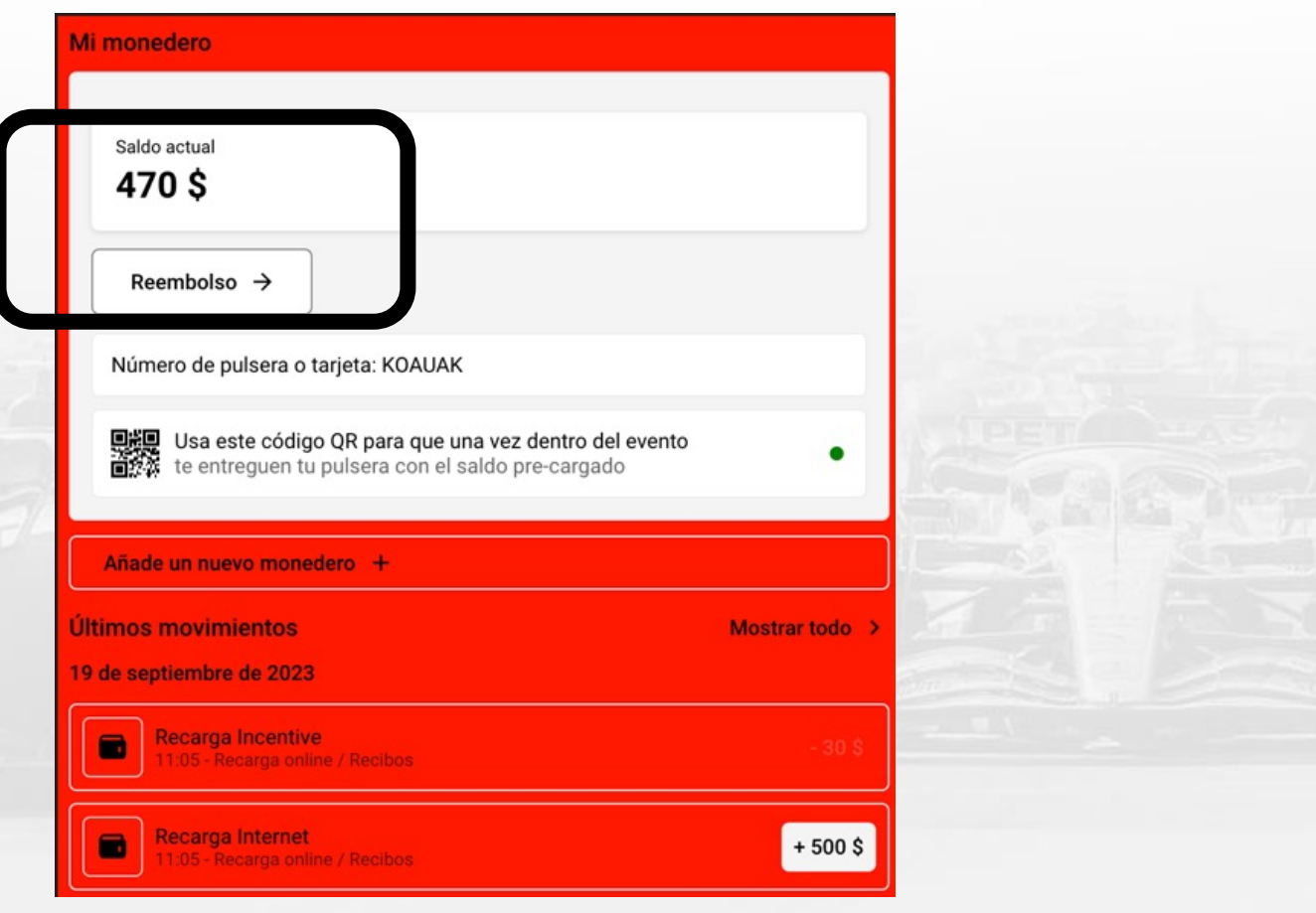

FORMULA 1 GRAN PREMIO DE LA CIUDAD DE MÉXICO 2023 Presentado por Heineken™

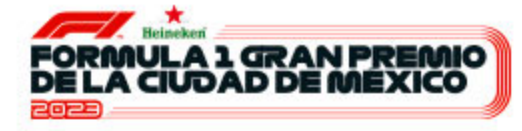

**PASO 6** 

## Selecciona la opción correspondiente según el tipo de cuenta a la que se realizará el reembolso (cuenta nacional o cuenta extranjera)

| Reembolso                           |  |  |  |
|-------------------------------------|--|--|--|
| Saldo del monedero: 470 \$          |  |  |  |
| ¿Cómo quieres recibir tu reembolso? |  |  |  |
| Reembolsos Nacionales (México) 🏦    |  |  |  |
| Banco Internacional 🏦               |  |  |  |
| IBAN 🏦                              |  |  |  |
| Atrás Cancelar                      |  |  |  |

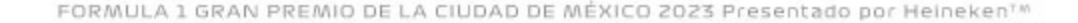

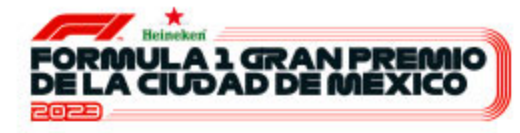

#### **PAS07**

# Ingresa los datos del titular de la cuenta a la cual se realizará el reembolso

|   | Rectarso                            | 40 ES •        |     |                                     |                                       |
|---|-------------------------------------|----------------|-----|-------------------------------------|---------------------------------------|
|   | Saldo del mo                        | nedero: 470 \$ |     | Reembolso                           | 🌐 ES 🕶                                |
| 7 | ¿Cómo quieres recibir tu reembolso? |                |     | Saldo del monedero: 470 \$          |                                       |
|   | Reembolsos Nacionales (México) 🏦    | >              |     | ¿Cómo quieres recibir tu reembolso? |                                       |
|   | Banco Internacional 🏦               | ~              |     | Reembolsos Nacionales (México) 🏦    | >                                     |
|   | Nombre*                             | Apellidos*     | 100 |                                     |                                       |
|   | Nombre del banco *                  |                |     | Banco Internacional                 | >                                     |
|   | Número de cuenta*                   |                |     |                                     | , , , , , , , , , , , , , , , , , , , |
|   | código SWIFT / ABA*                 |                |     |                                     | •                                     |
|   |                                     |                |     | IBAN*                               |                                       |
|   | Dirección *                         |                |     |                                     |                                       |
|   | Ciudad*                             | Código postal* |     | Titular de la cuenta bancaria*      |                                       |
|   | Región *                            | País*          | 100 |                                     |                                       |
|   |                                     |                |     | Solicitar el reembolso              |                                       |
|   | Solicitar el reembolso              |                |     |                                     |                                       |
|   | IBAN 🏛                              | >              |     | Atrás Cancelar                      |                                       |

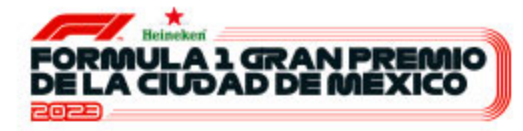

## Verifica los datos del reembolso y ¡Listo! Tu solicitud de reembolso está en proceso de dev<u>olución</u>

| Mi monedero                                                                                               |                | ⊕ ES -                                                                                                    |
|----------------------------------------------------------------------------------------------------|----------------|----------------------------------------------------------------------------------------------------|
| Saldo actual<br><b>470 \$</b>                                                                             |                | (i) Tu solicitud de reembolso para el monedero<br>Reembolso se ha registrado el 19 de septiembre de<br>2023 a las 11:23. El reembolso se llevará a cabo a la<br>tarjeta bancaria utilizada. |
| Cancelar reembolso X                                                                                      |                | Datos personales<br>② Reembolso Formula 1                                                                                                    |
| Número de pulsera o tarjeta: KOAUAK                                                                       |                | Ver mis datos personales >                                                                                                    |
| Usa este código QR para que una vez dentro del evento<br>te entreguen tu pulsera con el saldo pre-cargado | •              | U Desconectar                                                                                                    |
| Añade un nuevo monedero +                                                                                 |                |                                                                                                    |
| Últimos movimientos                                                                                       | Mostrar todo > |                                                                                                    |
| 19 de septiembre de 2023                                                                                  |                |                                                                                                    |
| Recarga Incentive<br>11:05 - Recarga online / Recibos                                                     | - 30 \$        |                                                                                                    |
| Recarga Internet<br>11:05 - Recarga online / Recibos                                                      | + 500 \$       |                                                                                                    |

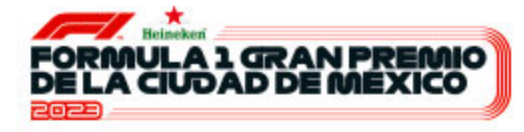

## IMPORTANTE:

- Tu reembolso se verá reflejado dentro de los siguientes 30 días una vez recibida tu solicitud.
  - Tu reembolso se verá reflejado en tu estado de cuenta bajo el concepto: EUREST PROPERS MEAL.
  - El saldo que verás reflejado será el monto sobrante menos la comisión bancaria aplicada.
- Esta transacción tiene un costo por comisión bancaria de \$30 MXN para cuentas nacionales y \$25 USD para cuentas internacionales.
  - En caso de cualquier duda o aclaración, escribe un correo a: <u>reembolsosf12023@eurest.com.mx</u>
  - Recomendamos que para tu reembolso utilices una tarjeta de débito.

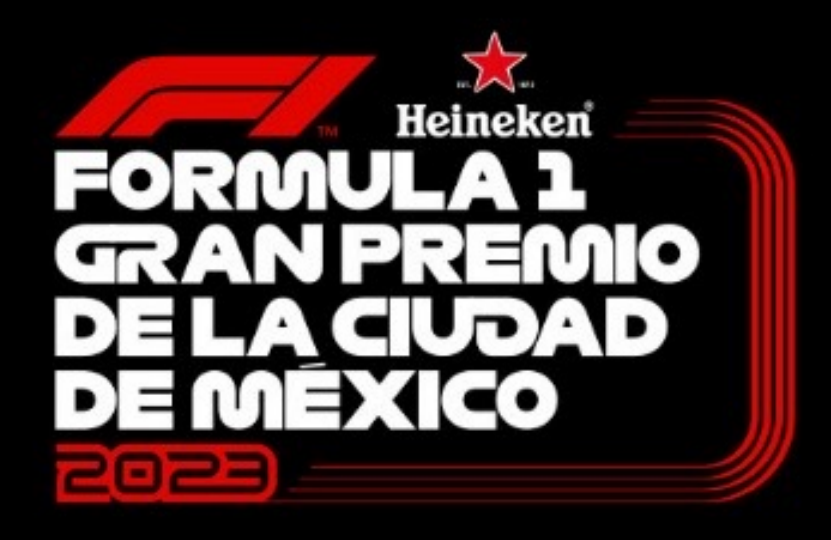

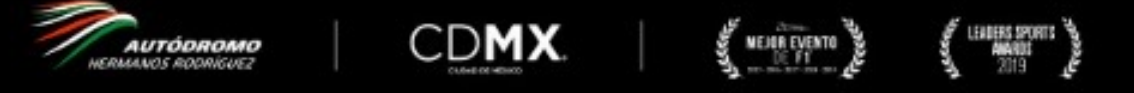

El logo F1 FORMULA 1, el logo F1, FORMULA 1, F1, FIA FORMULA ONE WORLD CHAMPIONSHIP, GRAN PREMIO DE LA CUIDAD DE MÉXICO y las marcas relacionadas son marcas comerciales de Formula One Licensing BV, una empresa de Formula 1. Todos los derechos reservados.